## Memorystick in plaats van diskette

Steeds meer computers worden geleverd zonder diskettestation. Wanneer u KLA standaard geïnstalleerd heeft, dan gaat het programma uit van diskettestation A: voor het maken van back-ups en voor het uitwisselen van gegevens. Het is echter mogelijk om dit te wijzigen. Hoe dit gaat staat in onderstaand stuk beschreven.

## Back-up maken op memorystick

Om de backup op de memorystick te maken in plaats van op diskettes gaat u als volgt te werk:

- Ga naar Start, Alle programma's, KLA voor Windows, Backup maken.
- Klik op de <u>rechter</u> muisknop op Backup maken.
- Kies in het menu dat tevoorschijn komt Eigenschappen.
- Ga in het scherm dat nu tevoorschijn komt naar Programma, Opdrachtregel.

(de benaming kan wat verschillen per windowsversie).

- Er staat nu zoiets als:
- C:\KLAWin5\System\PKZIP.EXE -&frp A:DATA
- Dit wordt gewijzigd in:

C:\KLAWin5\System\PKZIP.EXE E:DATA

Het stukje -&frp moet dus weg en A: moet vervangen worden door de driveletter die de memorystick gekregen heeft. In het voorbeeld is dat E:, maar dat kan bij u anders zijn. Welke letter het is kunt u zien bij Deze Computer of via de Windows verkenner.

- Klik op OK.
- Ga nu naar Start, Programma's, KLA voor Windows, Backup terugzetten.
- Klik ook hier op de <u>rechter</u> muisknop.
- Kies weer voor Eigenschappen.
- Verander bij de opdrachtregel A:DATA in E:DATA (of wat het moet zijn).
- Klik op OK.

Als het goed is moet de backup nu via de memorystick gaan.

Voordat u bovenstaande uit kunt voeren dient u eerst over een of meer memorysticks te beschikken. Wij adviseren om er meerdere te nemen en die bij toerbeurt te gebruiken. Het hoeven niet van die grote te zijn.

Wanneer u gebruik maakt van Windows Vista, dan kan het gebeuren dat het niet lukt om de snelkoppelingen van het menu start aan te passen. De beste oplossing is in dit geval om de snelkoppelingen naar het bureaublad te kopiëren en dan aan te passen. Dat kopiëren gaat als volgt:

- Ga naar Start, Alle programma's, KLA voor Windows
- Klik met de rechtermuisknop op Backup maken
- Kies in het menu Kopiëren (niet Kopiëren naar!)
- Ga nu naar het bureaublad en zoek een leeg stukje
- Klik hierop met de rechtermuisknop
- Kies in het menu voor Plakken

Hierna kan de snelkoppeling op het bureaublad aangepast worden volgens bovenstaande beschrijving.

Herhaal bovenstaande stappen voor Backup terugzetten.

Mocht bovenstaande niet helemaal duidelijk zijn of niet lukken, neem dan even contact op met de helpdesk. We proberen het dan via de telefoon.

## Mutaties voor andere KLA gebruikers uitwisselen met memorystick

Om de mutaties naar de financiële administratie of naar de pastorale module te verzenden op een memorystick gaat u als volgt te werk:

- Verbind de memorystick met de computer.
- Ga naar de Windows Verkenner of naar Deze Computer.
- Kijk welke driveletter de memorystick gekregen heeft.
- Start de KLA Ledenadministratie.
- Ga naar Instellingen, Codes voor Statistiek etc.
- Kies bovenaan de code STATION
- Voeg de driveletter van de memorystick toe aan de tabel onderaan.
- Sluit KLA af en start het programma opnieuw.
- Ga naar Instellingen, Systeeminstellingen.
- Wijzig daar "Diskettestation" in code voor de memorystick.
- Sla de gegevens op.

Als het goed is gaan de mutaties nu naar de memorystick.

## Mutaties per e-mail verzenden

Op de diskette of memorystick komen enkele bestandjes te staan (LEDEN, GEZINNEN, MUTATIES, EIGENSCH, INFO). Deze bestanden kunnen ook per e-mail verzonden worden naar de financiële administratie of naar de pastorale module. Voeg deze bestanden dan als bijlage toe aan een e-mail (Invoegen, Bijlage in Outlook). Aan de andere kant worden ze dan weer op een diskette of op een memorystick weggeschreven en kunnen hier ingelezen worden.

Wanneer de mutaties aan de ene kant op een memorystick weggeschreven zijn, dan is het niet verplicht om aan de andere kant hetzelfde medium te gebruiken. Daar mag best een diskette gebruikt worden.